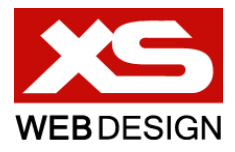

# PŘÍRUČKA NASTAVENÍ GMAIL ÚČTU

## V PROGRAMU OUTLOOK 2007

Příručku zpracoval Tomáš Hnatovsky / hnatovsky@xswd.cz / +420 724 533 132

Poslední aktualizace dokumentu 30.7.2011

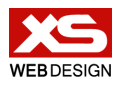

#### Nastavení serveru

Tento návod vychází z předpokladu, že je váš Gmail účet správně nakonfigurován a povolena služba IMAP. Toto nastavení je v režii **vašeho správce serveru** a nebude mu v tomto dokumentu věnována pozornost.

### Návod k nastavení účtu

- 1. Spusťte Microsoft Outlook 2007
- 2. V horním menu vyberte položku Nástroje

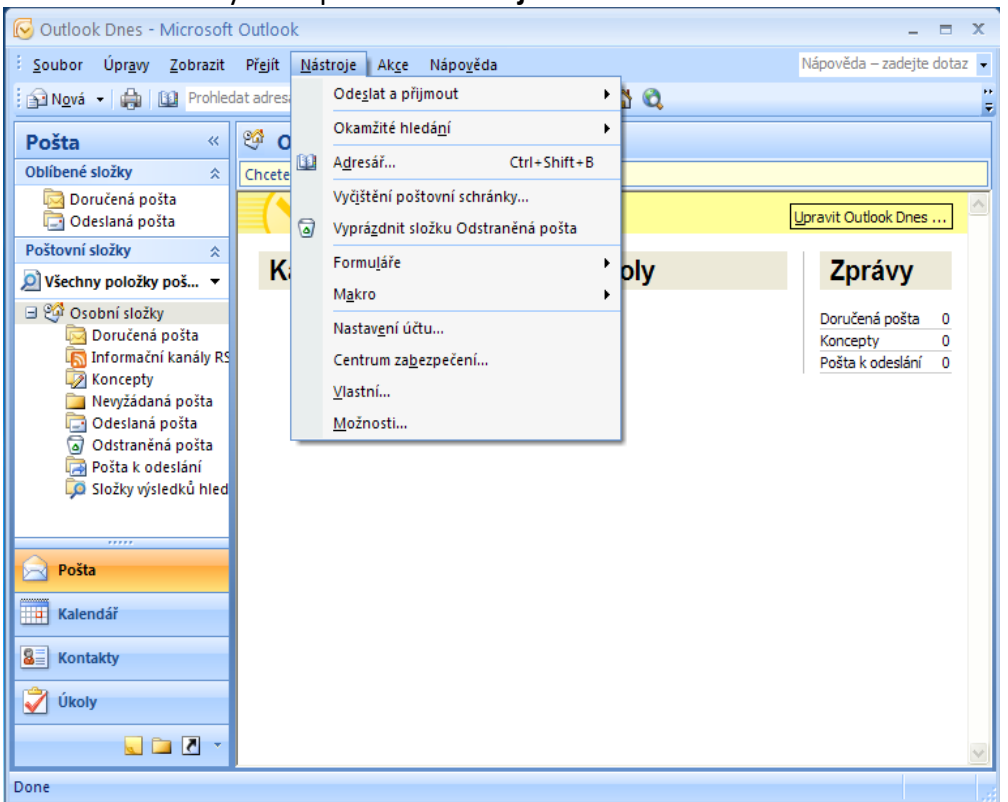

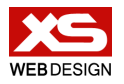

#### 3. Vyberte možnost Nastavení účtu...

| 🕼 Outlook Dnes - Microsoft Outlook 💶 🗖 🗙        |                            |                                        |              |                                |
|-------------------------------------------------|----------------------------|----------------------------------------|--------------|--------------------------------|
| <u>S</u> oubor Úpr <u>a</u> vy <u>Z</u> obrazit | Př <u>ej</u> ít <u>N</u> á | stroje Ak <u>c</u> e Nápo <u>v</u> ěda | _            | Nápověda – zadejte dotaz 👻     |
| 😧 🔂 Nová 👻 🍓 🔛 Prohleda                         | at adres                   | Ode <u>s</u> lat a přijmout            | 1 Q          |                                |
| Pošta «                                         | 2 o                        | Okamžité hledá <u>n</u> í •            |              |                                |
| Oblíbené složky 🔅                               | Chcete                     | A <u>d</u> resář Ctrl+Shift+B          |              |                                |
| 🔄 Doručená pošta                                |                            | Vyč <u>i</u> štění poštovní schránky   |              |                                |
| 🖸 Odeslaná pošta                                | 9                          | Vyprázdnit složku Odstraněná pošta     |              | Upravit Outlook Dnes           |
| Postovni slozky 🔅                               | K                          | Formu <u>l</u> áře                     | olv          | Zprávy                         |
| Vsecnny polozky pos V                           |                            | M <u>a</u> kro                         | [·· <b>,</b> |                                |
| 🖻 🥶 Osobni složky                               |                            | Nastav <u>e</u> ní účtu                |              | Doručená pošta 0<br>Koncenty 0 |
| 👼 Informační kanály RS                          |                            | Centrum za <u>b</u> ezpečení           |              | Pošta k odeslání 0             |
| Koncepty Newźádaná pošta                        |                            | <u>∨</u> lastní…                       |              |                                |
| Codeslaná posta                                 |                            | <u>M</u> ožnosti                       |              |                                |
| Odstraněná pošta                                |                            |                                        | -            |                                |
| Složky výsledků hled                            |                            |                                        |              |                                |
|                                                 |                            |                                        |              |                                |
|                                                 |                            |                                        |              |                                |
| Pošta                                           |                            |                                        |              |                                |
| Kalendář                                        |                            |                                        |              |                                |
| See Kontakty                                    |                            |                                        |              |                                |
| 🗳 Úkoly                                         |                            |                                        |              |                                |
| 🔍 🗀 🗹 🔻                                         |                            |                                        |              |                                |
| Done                                            |                            |                                        |              |                                |

4. V nově otevřeném okně zvolte na záložce **E-mail** tlačítko **Nový…** 

| 🕑 Outlook        | : Dnes - Microsoft Outlook                                                                                        | - 🗆 X        |
|------------------|----------------------------------------------------------------------------------------------------|--------------|
| i <u>S</u> oubor | n an a sea and an an an an an an an an an an an an an                                                             | ejte dotaz 👻 |
| 🔁 N <u>o</u> vá  | Nastaveni uctu                                                                                                    |              |
| Pošta            | E-mailové účty<br>Můžete přidat nebo odebrat účet. Můžete vybrat účet a změnit jeho nastavení.                    |              |
| Oblíbené s       |                                                                                                    |              |
| 🔯 Dor            | E-mail Datové soubory 🛛 Informační kanály RSS 🗋 Seznamy serveru SharePoint 🗍 Internetové kalendáře 🗋 Publikoval 🌑 | ies          |
| Poštovní s       | 🙀 Nový 🎌 Opravit 💣 Změnit 🔗 Nastavit jako vý <u>c</u> hozí 🗙 Odebrat 🔹 🗸                                          | ,            |
|                  | Název Typ                                                                                                    |              |
|                  |                                                                                                    | a 0<br>0     |
| ۱ <u>ه</u> ا     |                                                                                                    | ní 0         |
|                  |                                                                                                    |              |
|                  |                                                                                                    |              |
| 2                |                                                                                                    |              |
|                  |                                                                                                    |              |
|                  |                                                                                                    |              |
|                  |                                                                                                    |              |
| Pošta            |                                                                                                    |              |
| Kalen            |                                                                                                    |              |
| See Konta        |                                                                                                    |              |
| 💙 Úkoly          |                                                                                                    |              |
|                  | Za <u>v</u> řit                                                                                                   |              |
|                  |                                                                                                    | <u> </u>     |
| Done             |                                                                                                    |              |

2. stránka

4

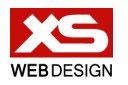

5. V nově otevřeném okně nevyplňujte formulář, pouze zaškrtněte položku Konfigurovat ručně nastavení serveru nebo další typy serveru ve spodní části a zvolte tlačítko Další >

| <table-cell> Outlo</table-cell>                            | ook Dnes - Microsoft Ou                         | tlook                                                                                                    | -      | -     | x |
|------------------------------------------------------------|-------------------------------------------------|----------------------------------------------------------------------------------------------------|--------|-------|---|
| E <u>S</u> oubo                                            | r di se se se                                   | an and a second and a second second second second second second second second second second second second second | ejte d | lotaz | • |
| N <u>o</u>                                                 | Přidat nový e-mailový                           | účet                                                                                                    |        |       | Ţ |
| Pošt<br>Oblíbe                                             | Automatické nastave                             | ηί účtu                                                                                                    | 尜      |       |   |
| Poštov<br>Ø Vše                                            | Iméno:                                          | Dillide Reders Sector Parts                                                                                      |        | ·     |   |
| - 90<br>(                                                  | E-mailová adresa:                               | Příklad: barbara@contoso.com                                                                                     |        |       |   |
|                                                            | <u>H</u> eslo:<br>Zadejte heslo z <u>n</u> ovu: | Zadejte heslo, které jste obdrželi od poskytovatele služeb Internetu.                                            |        | ~     |   |
| <mark>рс</mark><br>Ка<br>В<br>Ка<br>Ка<br>С<br>С<br>С<br>С | ✓Konfigurovat ručně nas                         | stavení serveru nebo ďalší typy serveru)<br>< Zpět Další > St                                                    | orno   |       | ~ |
| Done                                                       |                                                 |                                                                                                    |        |       |   |

6. V další kroku zvolte možnost **E-mail v Internetu** (*předvybráno*) a pokračuje stisknutím tlačítka **Další** >

| 闷 Outlook         | k Dnes - Microsoft Outlook 📃 🗉                                                                                                    | = X    |
|-------------------|----------------------------------------------------------------------------------------------------|--------|
| <u>S</u> oubor    |                                                                                                    | otaz 👻 |
| N <u>o</u> Př     | idat nový e-mailový účet                                                                                                    |        |
| Pošti<br>Oblíbe   | Zvolit e-mailovou službu                                                                                                    |        |
| Poštov<br>Diven   | E-mail v Internetu<br>K odesilání a příjmu e-mailových zpráv se připojit k serveru POP, IMAP nebo HTTP                                                                                  |        |
| - 🧐               | <ul> <li>Microsoft Exchange</li> <li>K získání přístupu k e-mailu, kalendáři, kontaktům, faxům a hlasové poště se připojit k serveru Microsoft Exchange</li> <li>Ji<u>né</u></li> </ul> | 0      |
|                   | Připojit se k následujícímu typu serveru<br>Outlook Mobile Service (textové zprávy)                                                                                                    |        |
| Pe<br>Ka          |                                                                                                    |        |
| <mark>8</mark> ко |                                                                                                    |        |
|                   | <pre></pre>                                                                                                    | ~      |

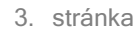

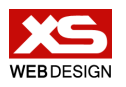

xswd.cz hnatovsky@xswd.cz +420 724 533 132

- 7. Vyplňte formulář hodnotami dodanými vaším administrátorem.
  - Jméno by mělo obsahovat vaše celé jméno.
  - Do pole E-mailová adresa vepište vaši celou e-mailovou adresu.
  - Typ účtu zvolte IMAP.
  - Server příchozí pošty zapište jako imap.gmail.com.
  - Server pro odchozí poštu zapište jako smtp.gmail.com.
  - Jako Uživatelské jméno uveďte vaši celou e-mailovou adresu.
  - Zaškrtněte políčko Zapamatovat heslo, pokud nechcete při každém stažení e-mailů zadávat heslo.

Po vyplnění formuláře zvolte tlačítko **Další nastavení…** v pravém spodním rohu okna (*na obrázku níže zvýrazněno*).

| 😡 Outlo             | ook Dnes - Microsoft Outlook                                    |                                               | -                                                                                                    | ΞX       |
|---------------------|-----------------------------------------------------------------|-----------------------------------------------|----------------------------------------------------------------------------------------------------|----------|
| i <u>S</u> oubor    | Nastavoní účtu                                                  | · · · · · · · ·                               |                                                                                                    | dotaz 👻  |
| <u>∲</u> N <u>o</u> | Přidat nový e-mailový účet                                      |                                               | X                                                                                                    |          |
| Pošti<br>Oblíbe     | Nastavení e-mailu sítě Interr<br>Je třeba provést následující n | ∎ <b>et</b><br>astavení. Potom bude e-mailový | účet funkční.                                                                                                    |          |
| Poštov              | Informace o uživateli                                           |                                               | Test nastavení účtu                                                                                              |          |
| 🔎 Vše               | <u>]</u> méno:                                                  | Jan Zounar                                    | Po doplnění informací na této obrazovce doporučujeme<br>provést test účtu klepnutím na následující tlačítko. (Je |          |
| 🗆 🧐                 | <u>E</u> -mailová adresa:                                       | admin@xswd.cz                                 | třeba síťové připojení.)                                                                                         | 0        |
|                     | Informace o serveru                                             |                                               |                                                                                                    | 0        |
| i i                 | Typ účtu:                                                       | IMAP 💌                                        | Teschistaveni dea                                                                                                | <u> </u> |
|                     | Ser <u>v</u> er příchozí pošty:                                 | imap.gmail.com                                |                                                                                                    |          |
|                     | Server pro <u>o</u> dchozí poštu (SMTP):                        | smtp.gmail.com                                |                                                                                                    |          |
|                     | Přihlašovací informace                                          |                                               |                                                                                                    |          |
| 1                   | <u>U</u> živatelské jméno:                                      | admin@xswd.cz                                 |                                                                                                    |          |
|                     | <u>H</u> eslo:                                                  | *******                                       |                                                                                                    |          |
| Pr                  | Zapa                                                            | matovat heslo                                 |                                                                                                    |          |
| 📰 ка<br>🔠 ко        | Požadovat přihlášení pomocí za <u>t</u><br>(SPA)                | ezpečeného ověřování hesla                    | Další <u>n</u> astavení                                                                                          |          |
| <b>i</b> 🖉          |                                                                 |                                               | < <u>Z</u> pět <u>D</u> alší > Storno                                                                            |          |
|                     |                                                                 |                                               |                                                                                                    | <u>×</u> |
| Done                |                                                                 |                                               |                                                                                                    |          |

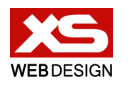

8. V nově otevřeném okně přejděte na záložku **Upřesnit** (*zcela vlevo*) a na ní vyplňte následující hodnoty:

• V obou rozbalovacích nabídkách **Použít tento typ šifrovaného připojení** zvolte možnost **SSL**.

• Do políčka Server pro odchozí poštu vepište číslo 465.

Po vyplnění hodnot klikněte na tlačítko **OK**.

| 😡 Outlo          | ok Dnes - Micros                           | oft Outlook                                                                                    | _ = X                                                                   |
|------------------|--------------------------------------------|------------------------------------------------------------------------------------------------|-------------------------------------------------------------------------|
| i <u>S</u> ouboi |                                            |                                                                                                | Víceuř do estejte dotaz 🗸                                               |
| N <u>o</u>       | Přidat nový e-m                            | ailový účet                                                                                    | × ÷                                                                     |
| Pošti<br>Oblíbe  | Nastavení e-n<br>Je třeba pro              | Nastavení e-mailu sítě Internet X Obecné Složky Server pro odchozí poštu Připojení Upřesnit    | [1]                                                                     |
| Poštov           | Informace o už                             | Čísla portů serveru Server <u>p</u> říchozí pošty (IMAP): 993 Použít <u>v</u> ýchozí           | - téte ekonové deservě deservě                                          |
| D Vše            | <u>u</u> meno:<br><u>E</u> -mailová adresa | Použít te <u>n</u> to typ šifrovaného připojení: SSL v<br>Server pro odchozí poštu (SMTP): 465 | a teto obrazovce doporucujeme<br>utím na následující tlačítko. (Je<br>0 |
| i i              | Informace o se                             | Použít tento typ šifr <u>o</u> vaného připojení: SSL                                           |                                                                         |
|                  | i yp uctu:                                 | Časové limity serveru                                                                          |                                                                         |
| i i              | Ser <u>v</u> er prichozi po                | Kratky V Dlouhy 1 minuta                                                                       |                                                                         |
| 1                | Server pro <u>o</u> dcho                   | Slozky                                                                                         |                                                                         |
| i i              | Přihlašovací inf                           | Cesta ke <u>k</u> orenove slozce:                                                              |                                                                         |
|                  | <u>U</u> živatelské jméno                  |                                                                                                |                                                                         |
| Pr               | <u>H</u> eslo:                             |                                                                                                |                                                                         |
| <u>к</u> а<br>Ка | Požadovat přil<br>(SPA)                    |                                                                                                | Další <u>n</u> astavení                                                 |
| Ú Ӯ              |                                            | OK Storno                                                                                      | Další > Storno                                                          |
|                  |                                            |                                                                                                | ×                                                                       |
| Done             |                                            |                                                                                                |                                                                         |

9. Na obrazovce, která již byla vyplněna v bodě 7, zvolte tlačítko Další >

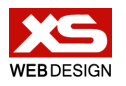

10. Gratulujeme, vaše konfigurace e-mailu byla dokončena, průvodce ukončete tlačítkem **Dokončit**.

| 🕞 Outle                                                                                                    | ook Dnes - Microsoft Outlook                                                                                                    | - = ×         |
|----------------------------------------------------------------------------------------------------|----------------------------------------------------------------------------------------------------|---------------|
| § Soubo                                                                                                    | r na se se se se se se se se se se se se se                                                                                                | vijte dotaz 👻 |
| ₽ N <u>o</u>                                                                                                    | Přídat nový e-mailový účet                                                                                                    |               |
| Poštov<br>Poštov<br>Všec<br>C<br>Poštov<br>Poštov<br>Pošto | Blahopřejeme!<br>Všechny informace požadované pro nastavení účtu byly zadány úspěšně.<br>Průvodce ukončite klepnutím na tlačitko Dokončit. |               |
| 8<br>8<br>Ú                                                                                                    | < Zočt Dokončt                                                                                                    |               |
| Done                                                                                                    |                                                                                                    |               |

11. Na obrazovce **Nastavení účtu** je vidět nově nastavený e-mail, obrazovku uzavřete tlačítkem **Zavřít** (*vpravo dole*).

| 😡 Outlook                                                                                   | Dnes - Microsoft Outlook                                                                                                    | – = ×             |
|---------------------------------------------------------------------------------------------|----------------------------------------------------------------------------------------------------|-------------------|
| i <u>S</u> oubor                                                                            | u za se se se se se se se se se se se se se                                                                                                    | ejte dotaz 📼      |
| Nová                                                                                        |                                                                                                    | ,                 |
| Pošta                                                                                       | E-mailové účty<br>Můžete přidat nebo odebrat účet. Můžete vybrat účet a změnit jeho nastavení.                                                                                                    |                   |
| Oblíbené s                                                                                  |                                                                                                    |                   |
| 🔯 Dor                                                                                       | E-mail Datové soubory Informační kanály RSS Seznamy serveru SharePoint Internetové kalendáře Publikovar 🍊                                                                                              | ies               |
| Poštovní s                                                                                  | 😪 Nový 🎘 Opravit 🎥 Změnit 🔗 Nastavit jako výchozí 🗙 Odebrat 🔹 🛡                                                                                                    |                   |
| <u>ی</u> Všechn                                                                             | Název Tun                                                                                                    |                   |
| 🖃 🧐 Oso                                                                                     | admin@xswd.cz IMAP/SMTP (standardně odesílat z tohoto účtu)                                                                                                    | a 0               |
| 1<br>1<br>1<br>1<br>1<br>1<br>1<br>1<br>1<br>1<br>1<br>1<br>1<br>1<br>1<br>1<br>1<br>1<br>1 |                                                                                                    | 0<br>n <u>í 0</u> |
| Pošta                                                                                       | Z vybraného e-mailového účtu budou nové e-mailové zprávy doručovány do tohoto umístění:<br>admin@xswd.cz\Doručená pošta<br>v datovém souboru C;\Documents and Settings\\Outladmin@xswd.cz-00000003.pst |                   |
| Vkoly                                                                                       | Zayřít                                                                                                    | ~                 |
| Done                                                                                        |                                                                                                    |                   |